## **TUTORIAL PER RICHIESTA CHECK-UP**

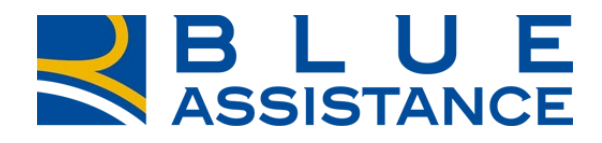

## TOGETHERMORE

**REALE GROUP** 

Dall'AREA RISERVATA, nella sezione GESTIONE RICHIESTE cliccare su «Nuova richiesta di diretta» selezionando le voci necessarie.

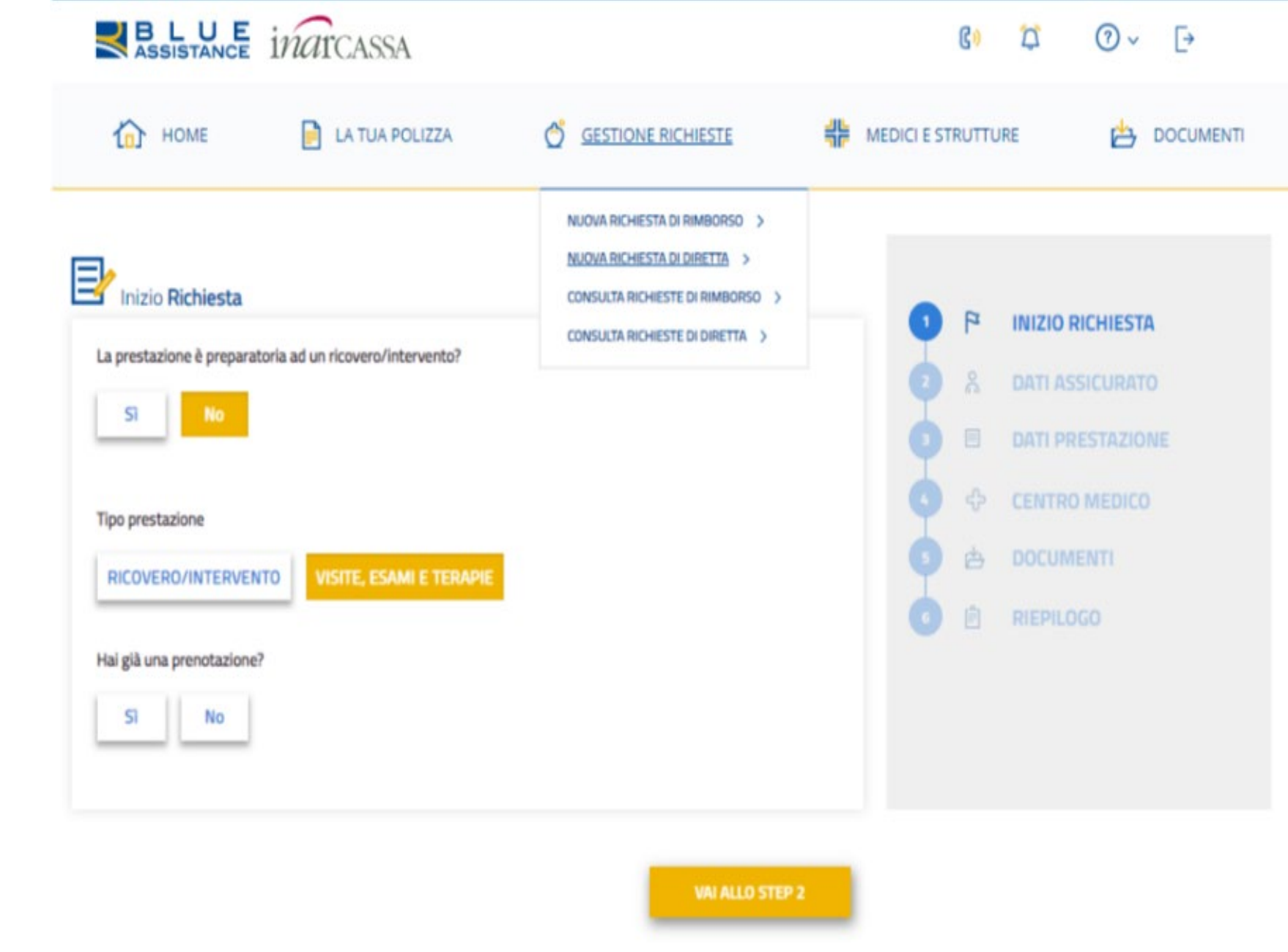

Dopo aver compilato/validato i DATI ASSICURATO è necessario procedere ai dati prestazione:

- Inserire la data della prestazione o la preferenza di giorni ed orario;
- Identificare CHECK UP dalla
   TIPOLOGIA PRESTAZIONE e selezionare la tipologia che si vuole effettuare.

**REALE GROUP** 

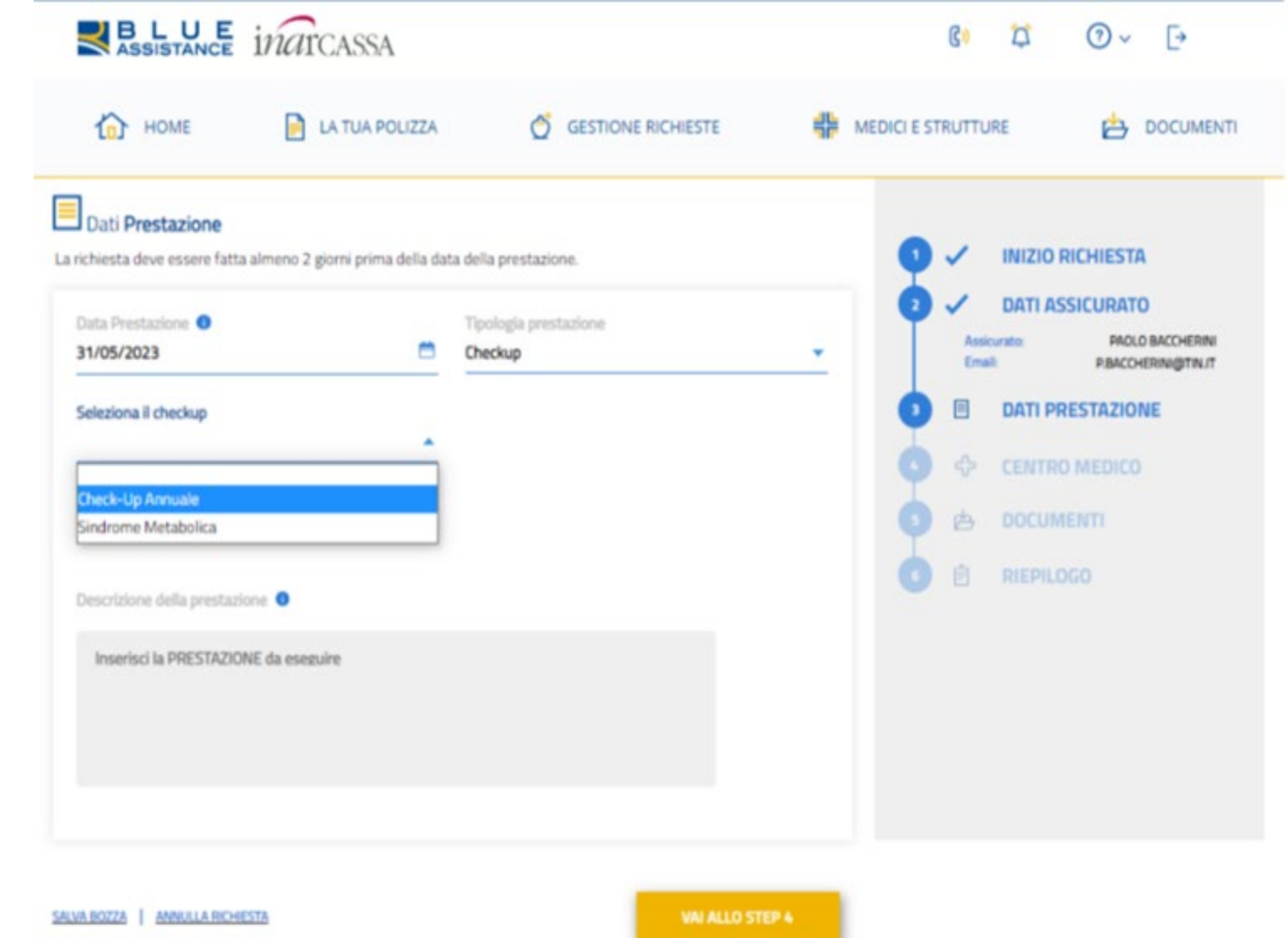

Di *default* sono selezionate tutte le prestazioni previste ma è possibile deselezionare le prestazioni che non si vogliono effettuare. SASSISTANCE INGICASSA

| to HOME                                                                                                    | A GESTIONE RICHIESTE                                                                                                    | 릒þ | MEDICI E ST | RUTTI | JRE 📥 DOCUMENTI  |
|----------------------------------------------------------------------------------------------------|----------------------------------------------------------------------------------------------------|----|-------------|-------|------------------|
| Seleziona il checkup                                                                                                    |                                                                                                    |    | Ð           |       | DATI PRESTAZIONE |
| Check-Up Annuale                                                                                                    | -                                                                                                    |    |             |       | CENTRO MEDICO    |
| Composizione Check-up                                                                                                    |                                                                                                    |    |             |       | CENTRO MEDICO    |
| <ul> <li>Antigene Prostatico Specifico (Psa) (X 1)</li> </ul>                                                                                         | 🛃 Ait Ast (X 2)                                                                                                    |    |             | B     | DOCUMENTI        |
| 👱 Azotemia (X 1)                                                                                                    | ✓ Colesterolo Hdl O Ldl (X 2)                                                                                                    |    |             | ۵     | RIEPILOGO        |
| <ul> <li>Colesterolo Totale O Colesterolemia (X 1)</li> </ul>                                                                                         | Colonscopia Virtuale (Eseguita Con T.C. Più Ricostruzione 3d) (X<br>1)                                                               |    |             |       |                  |
| 👱 Creatininemia (X. 1)                                                                                                    | 👱 Densitometria Total Body Compresa Eventuale Morfometria (X<br>1)                                                                   |    |             |       |                  |
| 👱 E.C.G. Di Base (X 1)                                                                                                    | 🛃 Ecografia Addome (X 1)                                                                                                    |    |             |       |                  |
| 👱 Ecografia Prostatica (X 1)                                                                                                    | <ul> <li>Emocromocitometrico E Morfologico (Hb,Gr,Gb, Piastrine, Indici<br/>Eritrocitari Der. F.L.) (X 1)</li> </ul>                 |    |             |       |                  |
| <ul> <li>Esofagogastroduodenoscopia Diagnostica (Comprese Biopsie) Ed<br/>Eventuale Test Rapido H. Pylori, Anche Per Via Transnasale (X 1)</li> </ul> | 🛫 Feci, Ricerca Sangue Occulto (Qualsiasi Metodica) (X 1)                                                                            |    |             |       |                  |
|                                                                                                    | 👱 Gamma Glutamil Transpeptidasi (Gamma Gt) (X 1)                                                                                     |    |             |       |                  |
| Glicernia (X 1)                                                                                                    | <ul> <li>Pancolonscopia Diagnostica Anche Robotica Con Fibre Ottiche<br/>(Comprese Biopsie) Ed Eventuale lleoscopia (X 1)</li> </ul> |    |             |       |                  |
| Tempo Di Protrombina (Pd) (X 1)                                                                                                    | Tempo Di Protrombina Parziale (Ptt) (X 1)                                                                                            |    |             |       |                  |
| <ul> <li>Test Ergometrico (Prova Da Sforzo Con Cicloergometro O Al<br/>Tappeto Rotante) Compreso Onorario Professionale (X 1)</li> </ul>              | ✓ Trigliceridi (X 1)                                                                                                    |    |             |       |                  |
|                                                                                                    | Urine, Esame Chimico E Microscopico Completo (X 1)                                                                                   |    |             |       |                  |
| Uso Sala Ambulatoriale Dedicata Per Piccoli Interventi/Atti Medici<br>(Compresi Materiali E Medicinali Di Uso Comune Ed Eventuale Uso                 | <ul> <li>Velocită Di Sedimentazione Delle Emazie (X 1)</li> </ul>                                                                    |    |             |       |                  |
| Di Anestetici Locali, Se Eseguiti în Ospedali, Case Di Cura, Day<br>Hospital, Day Surgery (X 1)                                                       | <ul> <li>Visita Cardiologica (X 1)</li> </ul>                                                                                        |    |             |       |                  |
| <ul> <li>Visita Urologica (X 1)</li> </ul>                                                                                                    |                                                                                                    |    |             |       |                  |

C»

0

⑦ × [→

- Effettuare la ricerca del Centro inserendo o il nome struttura o l'indirizzo;
- Selezionare il CENTRO MEDICO presso cui si è prenotato o s'intende prenotare;
- Inviare la richiesta a Blue Assistance;
- Blue Assistance invierà il documento di PRESA IN CARICO all'assistito e alla struttura.

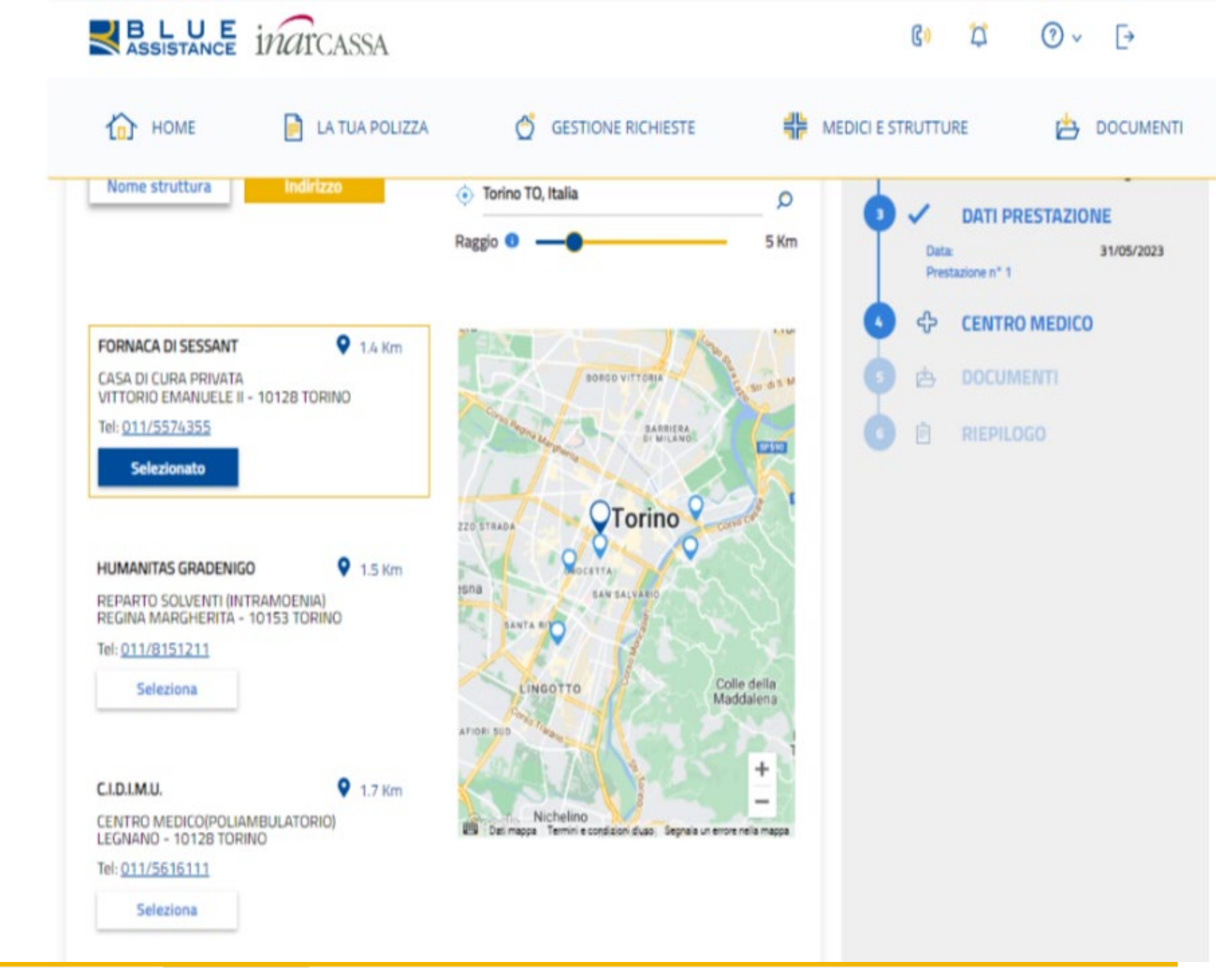